## **ADDING A TK20 ASSIGNMENT IN BLACKBOARD**

To add a TK20 assignment link in Blackboard:

- 1. Navigate to the Blackboard Course in which you want to create a TK20 Assignment link.
- 2. Open a content area where the assignment link will be added.
- 3. From the Assessments menu, select TK20 Assignment.
- 4. Name the assignment.
- 5. If you wish to grade at the same time as assessing and want the grade to be exported to the Blackboard gradebook, select '**Yes**' for Enable Evalution and enter the number of **points possible**.
- 6. Click Submit

| B CONTREV The University of Texas Rio Grande Valley |                |                          |                                                                                                    |  |
|-----------------------------------------------------|----------------|--------------------------|----------------------------------------------------------------------------------------------------|--|
|                                                     |                |                          |                                                                                                    |  |
| + 🖻 C 14                                            | TK20 🔿         |                          |                                                                                                    |  |
| ▼ EDTC-6320-90L-<br>Spring2017                      | Build Conter 3 | Assessments 🗸 Tools 🗸    | Par                                                                                                    |  |
| MAIN COURSE MENU                                    |                |                          | INFORMATION                                                                                                    |  |
| Welcome/Start Here                                  | TK20 Assignmer | Test<br>Survey           | 4 X Name TK 20 Demo Assignment                                                                                                    |  |
|                                                     |                | Assignment               | Color of Name Black                                                                                                    |  |
| Announcements                                       |                | Self and Peer Assessment | Description                                                                                                    |  |
| Syllabus                                            |                | MapleSoft Assessment     | TTTTFParagraph ▼ Arial ▼ 3(12pt) ▼ ⊟ • ⊟ • T • ✔ • 4₽ i X ↔                                                                                      |  |
| Course Schedule                                     |                | Mobile Compatible Test   | ※ D ǜ Q IX 앱 프 프 프 프 프 프 프 프 프 카 Tx                                                                                                    |  |
| Discussion Forum                                    |                | McGraw-Hill Assignment   | Ο 🖉 🖬 🗗 $f_x$ ↔ Mashups - ¶ 44 © 🕄 🗘 🏥 🗮 🗮 🗮 🗮 🗮 🗮 🗮 📰 🗰                                                                                         |  |
| EdTech Blog                                         | L.             |                          |                                                                                                    |  |
|                                                     |                |                          | Path: p Words.0 🥢                                                                                                    |  |
|                                                     |                |                          | ATTACHMENTS                                                                                                    |  |
|                                                     |                |                          | If you select a file you do not want, click <b>Do Not Attach</b> to remove the attachment from the content item. The file itself is not deleted. |  |
|                                                     |                |                          | Attach File Browse My Computer Browse Content Collection                                                                                         |  |
|                                                     |                |                          | GRADING                                                                                                    |  |
|                                                     |                |                          | 5 Enable Evaluation                                                                                                    |  |
|                                                     |                |                          | To set additional evaluation options, use the Column settings in the Grade Center                                                                |  |
|                                                     |                |                          | ☆ Points Possible 100                                                                                                    |  |
|                                                     |                |                          | Visible to Students 💿 Yes 💿 No                                                                                                    |  |
|                                                     |                |                          | Due Date                                                                                                    |  |

## Brownsville Campus

Edinburg Campus

Office: Rusteberg (BRUST) 108 Phone: 956-882-6792 Fax: 956-882-6751

Office: Education Complex (EEDUC) 2.202 Phone: 956-665-5327 Fax: 956-665-5276

## The University of Texas RioGrande Valley

Center for Online Learning & Teaching Technology

UTRGV.edu/coltthelp | UTRGV.edu/online